## OTP(雙因子認證)手機端移轉

1.適用情境:更換新手機時

2. 適用人員:AOT 內部同仁

一、進入 Google Authenticator APP 並點選手機螢幕左上角(舊手機)

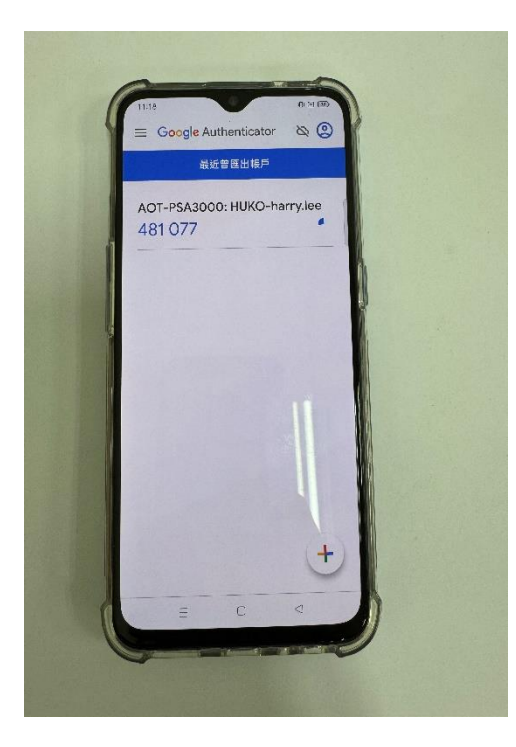

二、點選轉移帳戶(舊手機)

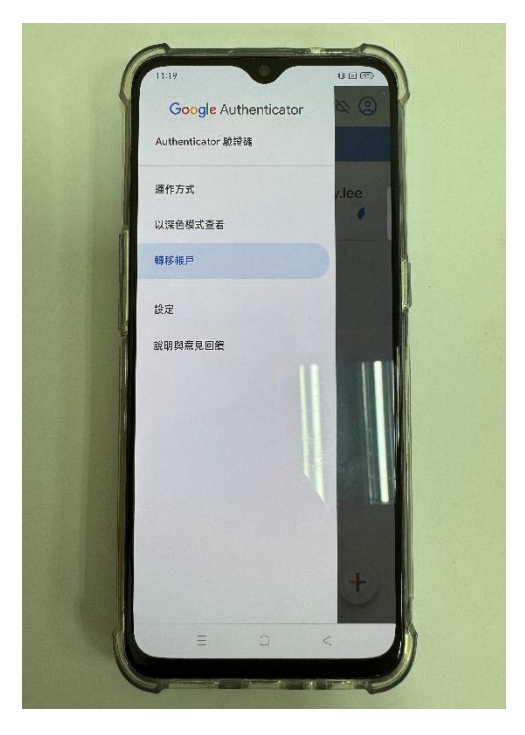

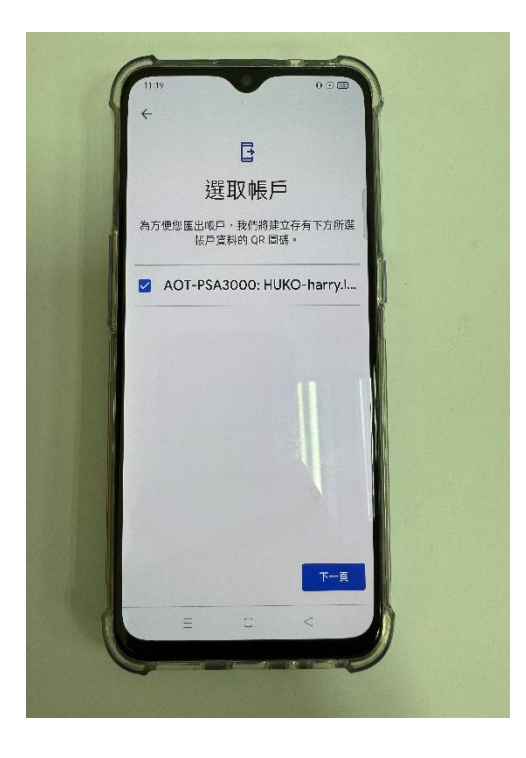

四、選擇要匯出的帳戶,並點選下一頁(舊手機)

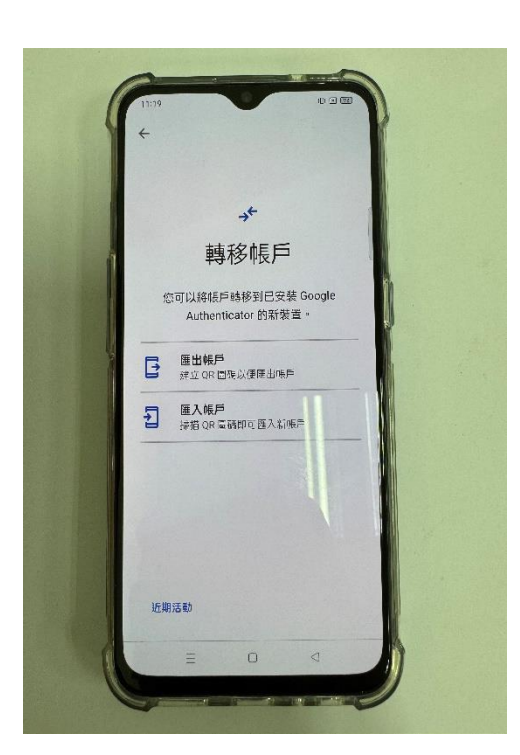

三、選擇匯出帳戶(舊手機)

五、移轉所使用的 QR code(舊手機)

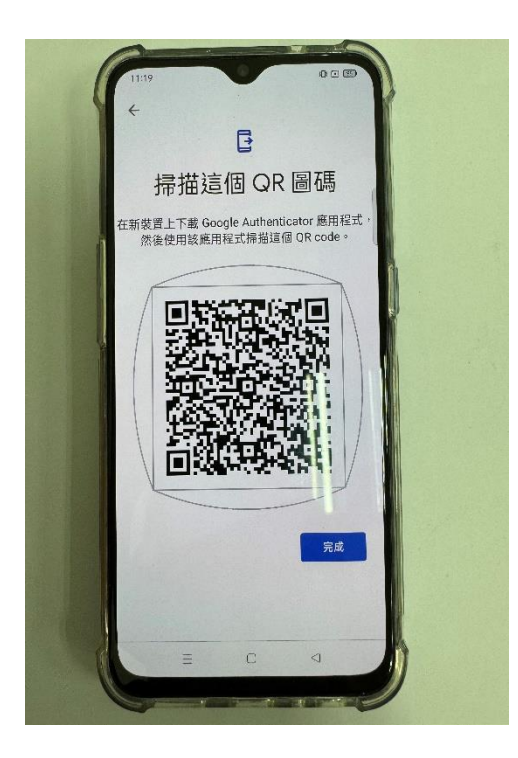

六、點開手機的 Google Authenticator APP(新手機)

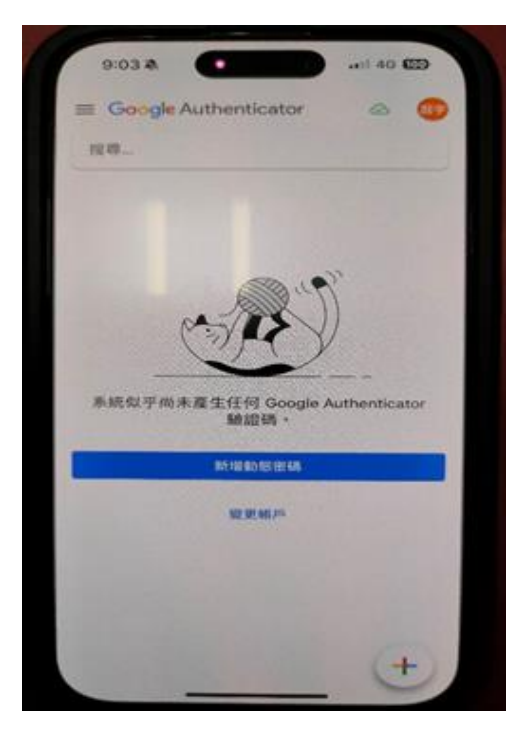

七、點選掃描 QR 條碼(新手機)

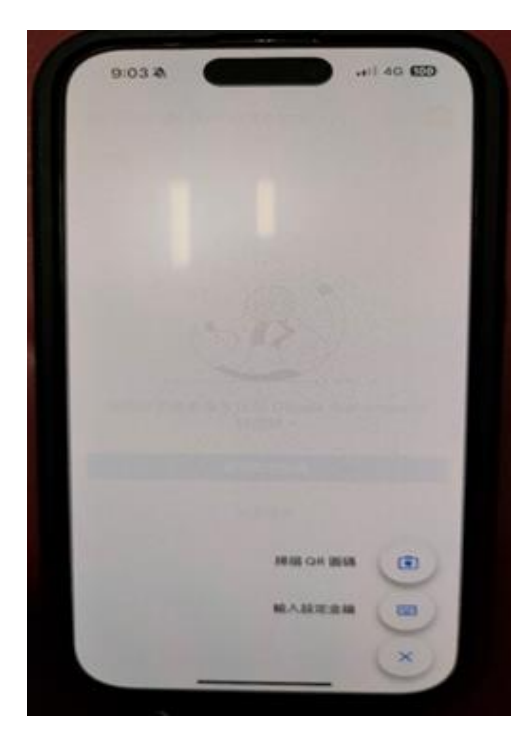

八、掃描完成後手機畫面(新手機)

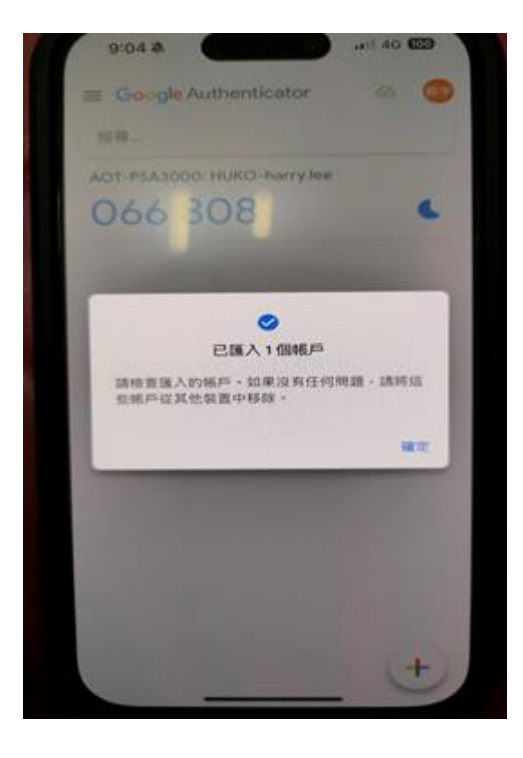